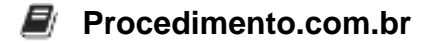

## Como Habilitar o WPA3 e Conectar-se a uma Rede Wi-Fi Utilizando a Segurança WPA3 no Windows

Público-Alvo: Profissionais de TI intermediários e administradores de sistemas que desejam aprender a habilitar o WPA3 e conectar-se a uma rede Wi-Fi utilizando essa nova tecnologia de segurança no sistema operacional Windows.

A segurança das redes Wi-Fi é uma preocupação constante para administradores de sistemas e usuários em geral. Com o lançamento do WPA3 (Wi-Fi Protected Access 3), uma nova geração de segurança para redes sem fio foi introduzida, trazendo melhorias significativas em relação ao seu antecessor, o WPA2. Neste artigo, você aprenderá como habilitar o WPA3 e conectar-se a uma rede Wi-Fi utilizando essa nova tecnologia de segurança no Windows.

Script: Passo 1: Verifique a compatibilidade do hardware e do sistema operacional Antes de habilitar o WPA3, é importante verificar se o hardware do seu dispositivo e o sistema operacional Windows são compatíveis com essa tecnologia. Certifique-se de que o dispositivo possui uma placa de rede sem fio compatível com o WPA3 e que esteja executando uma versão do Windows que suporte essa funcionalidade.

Passo 2: Verifique a compatibilidade do roteador Além da compatibilidade do hardware e do sistema operacional, é necessário que o roteador utilizado na rede Wi-Fi também suporte o WPA3. Verifique as especificações do roteador ou entre em contato com o fabricante para confirmar se ele é compatível com o WPA3.

Passo 3: Atualize o driver da placa de rede sem fio Para garantir o melhor desempenho e compatibilidade com o WPA3, é recomendado que você mantenha o driver da placa de rede sem fio atualizado. Acesse o site do fabricante do dispositivo ou utilize o Gerenciador de Dispositivos do Windows para verificar se há atualizações disponíveis e instalá-las, se necessário.

Passo 4: Habilitando o WPA3 Agora que você verificou a compatibilidade do hardware, sistema operacional e roteador, é hora de habilitar o WPA3. Siga os passos abaixo:

- 1. Clique com o botão direito do mouse no ícone de rede na barra de tarefas do Windows e selecione "Abrir Configurações de Rede e Internet".
- 2. Na janela Configurações de Rede e Internet, clique em "Wi-Fi" no painel esquerdo.
- 3. Na seção "Redes Conhecidas", clique na rede Wi-Fi à qual você deseja se conectar utilizando o WPA3.
- 4. Clique em "Propriedades".
- 5. Na seção "Segurança", selecione "WPA3-Personal" no menu suspenso "Tipo de Segurança".
- 6. Insira a senha da rede Wi-Fi e clique em "OK" para salvar as alterações.

Passo 5: Conectando-se à rede Wi-Fi com WPA3 Agora que o WPA3 está habilitado, você pode se conectar à rede Wi-Fi utilizando essa nova tecnologia de segurança. Siga os passos abaixo:

1. Clique com o botão direito do mouse no ícone de rede na barra de tarefas do Windows e

## Procedimento.com.br

selecione "Abrir Configurações de Rede e Internet".

- 2. Na janela Configurações de Rede e Internet, clique em "Wi-Fi" no painel esquerdo.
- 3. Na seção "Redes Disponíveis", clique na rede Wi-Fi com WPA3 à qual você deseja se conectar.
- 4. Clique em "Conectar".
- 5. Insira a senha da rede Wi-Fi e clique em "OK" para se conectar à rede utilizando o WPA3.

Conclusão: Habilitar o WPA3 e conectar-se a uma rede Wi-Fi utilizando essa nova tecnologia de segurança no Windows é uma maneira eficaz de proteger suas comunicações sem fio contra ameaças. Neste artigo, você aprendeu como habilitar o WPA3 e conectar-se a uma rede Wi-Fi utilizando essa nova tecnologia de segurança. Certifique-se de verificar a compatibilidade do hardware, sistema operacional e roteador antes de habilitar o WPA3. Agora você está pronto para desfrutar dos benefícios do WPA3 e manter suas conexões Wi-Fi seguras.

Compartilhe este artigo com seus colegas de trabalho e amigos que possam se beneficiar do conhecimento sobre como habilitar o WPA3 e conectar-se a uma rede Wi-Fi utilizando essa nova tecnologia de segurança no Windows.